# Smart DLogger (CVCI, CVCI II) Quick Guide

#### Index

- I. Screen composition
- II. Process for using Smart D-Logger
  - 1) Event Setup
    - Register CVCI II module (USB or Bluetooth)
    - Auto Mode / Manual Mode Using Smart D-logger
    - Directly copy & paste event files Not using Smart D-logger
  - 2) Check ready status
    - Ready status
    - Pairing fail
    - Event file is not matched
  - 3) Record
    - Record data
  - 4) Conversion
    - Record data Conversion

### I. Screen composition

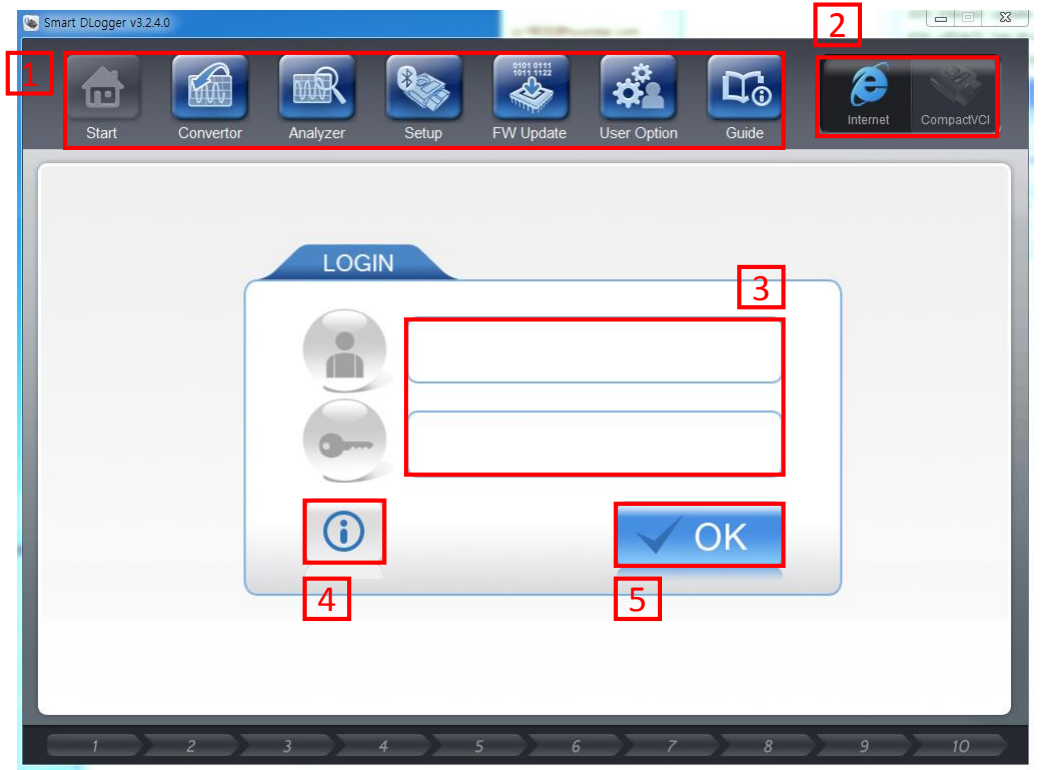

- 1) Program composition
  - ① Start starts event set-up.
  - ② Convertor executes conversion function.
  - ③ Analyzer executes analyzer program.
  - ④ Setup executes module setup.
  - (5) FW Update executes FW update function.
  - 6 User Option executes user option.
  - ⑦ Guide provides Smart Dlogger guide.
- Connection check : Check internet and module connection.
- 3) Login : ID and password for logging in
- 4) Notice : shows update notice
- 5) OK : Login button

# II. Process for using Smart D-Logger

#### 1. Event Setup

- 1) Device setup
  - Device registration via USB connection
  - Device registration via Bluetooth connection

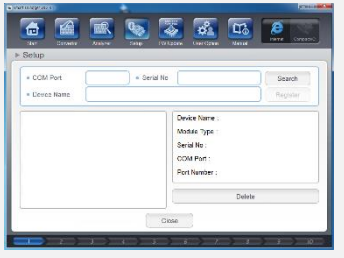

- 2) Setup events using Smart Dlogger
  - ① Auto Mode
  - Manual Mode (Not existed vehicle)

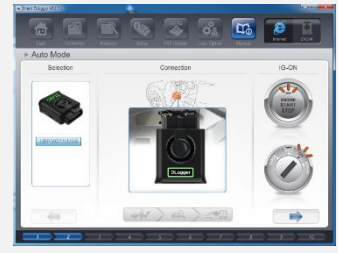

- 3) Directly copy & paste event files
  - ① CVCI Copy & paste event files on SD card
  - 2 CVCI II Copy & paste event
     \_\_\_\_\_\_ files on removal disk

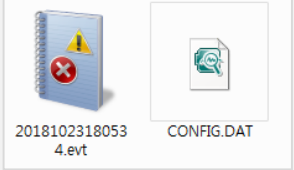

#### 2. Ready status

- Ready for recording
  - ① Pairing status.
  - ② Setup an event file.

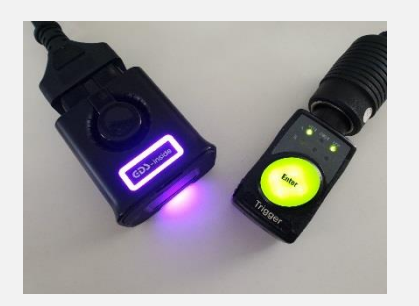

#### 3. Record

• Press 'Enter' button for recording data

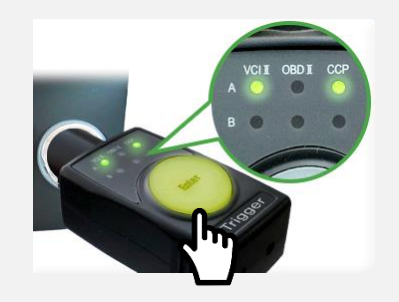

#### 4. Conversion

 After driving, converting record data

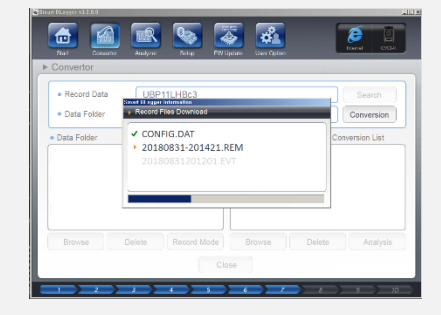

- Register CVCI/CVCI II module
  - 1) Login Smart Dlogger
  - ② Module setup on Smart Dlogger
    - ✓ Search for CVCI / CVCI II modules after vehicle connection or power-on.
    - When a module is found, the serial number is displayed and registered with a Bluetooth or USB connection.

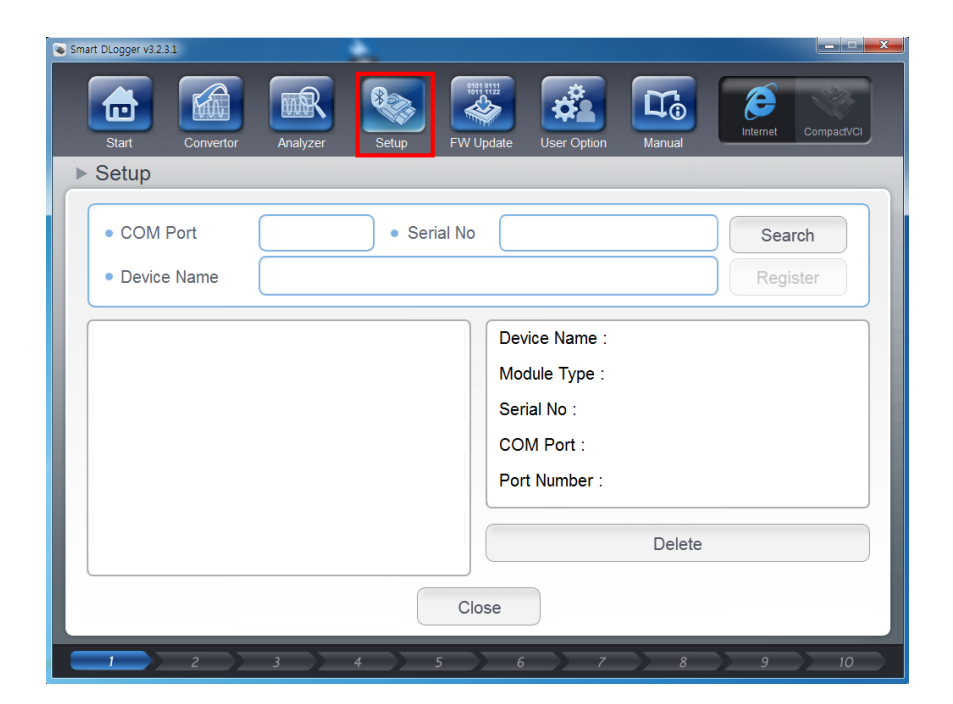

※ To set up a device by connecting a USB cable (CVCI II only)

- 1. Connect CVCI II to OBD adapter on the vehicle or power cable to supply power.
- 2. After supplying power, use USB cable (30pin to USB cable) to connect CVCI II to PC.
- 3. CVCI II LED will turn purple color from blue to when you connect PC by USB cable.
- 4. Check the device is recognized as removal disk.
- 5. Click setup and search on Smart Dlogger.
  - ① Setup

(2)

Search

| Smart DLogger v3233               | Setup FW Update User Option                                                  | Manual               |
|-----------------------------------|------------------------------------------------------------------------------|----------------------|
| Setup     OM Port     Device Name | Serial No                                                                    | 2 Search<br>Register |
|                                   | Device Name :<br>Module Type :<br>Serial No :<br>COM Port :<br>Port Number : |                      |
|                                   | Close                                                                        | Delete               |

[CVCI II LED Status]

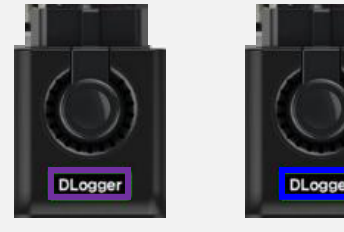

Purple: In case of •

power supply and

Blue : In case of connection between PC and USB

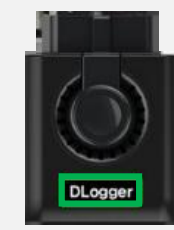

recording

•

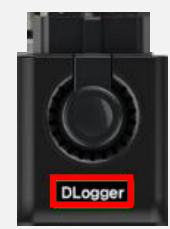

Green : In case of 
 communicating
 vehicle/PC

Red: In case of commutation failure (over 3min after power supply)

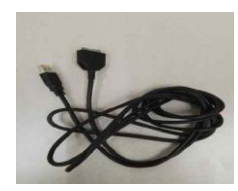

30pin to USB cable

| Smart DLoger v3231                                                                             | Smart DLogger v3.23.1                                                                                                    |
|------------------------------------------------------------------------------------------------|----------------------------------------------------------------------------------------------------|
| COM Port Smart DLogger Information     Device Na     Device Name     Device type     Status    | COM Port     Serial No     Search     Device Name     Register                                                                                                    |
| CVCL_UBP00277     CVCLI     Non registered       CVCL_I_UBP00277     CVCLII     Non registered | UBP00277cUSB       Device Name :       UBP00277cUSB         Module Type :       CVCI201         Serial No :       UBP00277         COM Port :       USB         Port Number :       USB |
| Delete                                                                                         | Delete                                                                                                    |

- ③ Register searched CVCI II. During registration, CVCI II LED will flash as green color.
- Checked registered device. If the device is not registered by USB, it may be registered by Bluetooth. Remove the device and register it again with disabling Bluetooth.
- ⑤ Once device setup is complete, Go to 'Start' to event set-up.

\* To set up a device by Bluetooth.

- 1. Connect CVCI II to OBD adapter on the vehicle or power cable to supply power.
- 2. CVCI II LED will turn on as purple color.
- 3. Click setup and search on Smart Dlogger.
  - ① Setup
  - ② Search

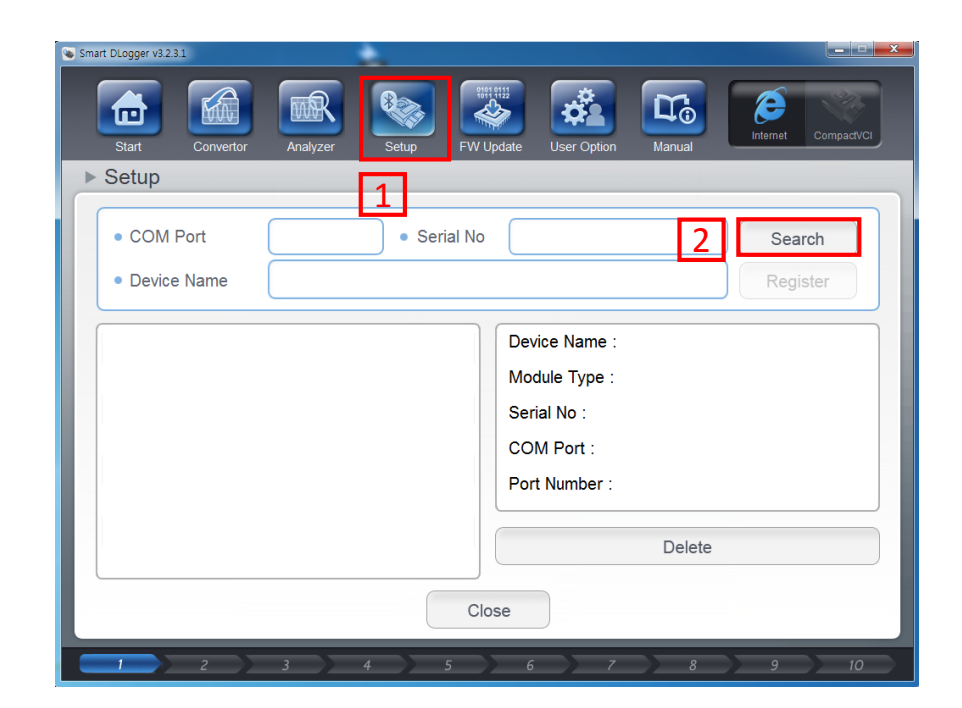

| Smart DLoger v3231                                                                                                    | Smart DLogger V2231                                                                                                    |
|----------------------------------------------------------------------------------------------------|----------------------------------------------------------------------------------------------------|
| COM Port Smart DLogger Information     Device Na     Device Name     Device type     Status                                          | COM Port     Outright Search     Device Name     Register                                                                                                    |
| CVCI_II_UBP00277     CVCI_II     Non registered       CVCI_II_UBP00277     CVCI-II     Non registered       3     Register     Close | UBP00277c6       Device Name :       UBP00277c6         Module Type :       CVCl201         Serial No :       UBP00277         COM Port :       COM6         Port Number :       6 |
| Delete                                                                                                    | Delete                                                                                                    |

- ③ Register searched CVCI II. During registration, CVCI II LED will flash as green color.
- ④ Check registered device condition. If COM port is assigned, the device is registered well.
- ⑤ Once device setup is complete, Go to 'Start' to event set-up.

× If you cannot search or register with Bluetooth, you will need to check for Windows updates/ drivers/dot net etc.

Please check the FAQ below for details.

FAQ) https://support.gitauto.com/hc/en-gb/articles/360019014534

- Auto Mode / Manual Mode (Using Smart Dlogger)
- ① Auto Mode Read the VIN and ROM ID from the vehicle via CVCI II, select the symptom, and then combine the information to download the event file from the server and set it up automatically.
- ② Manual Mode This is available if there is no vehicle at present. If you know the vehicle information including the ROM ID, enter it directly and download the event file from the server to set it up.

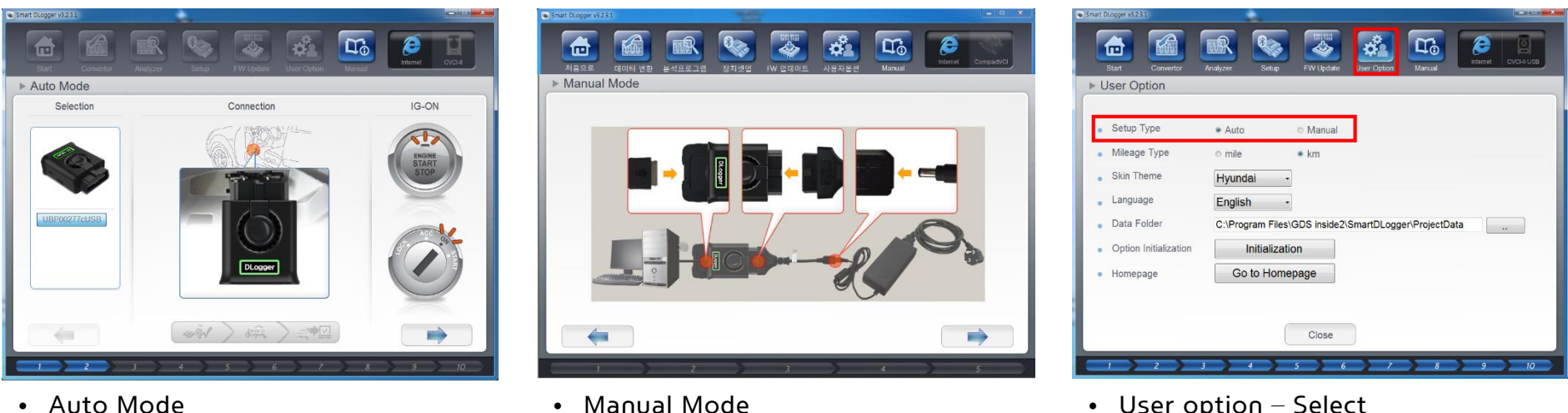

 User option – Select Auto/Manual mode

#### Auto Mode

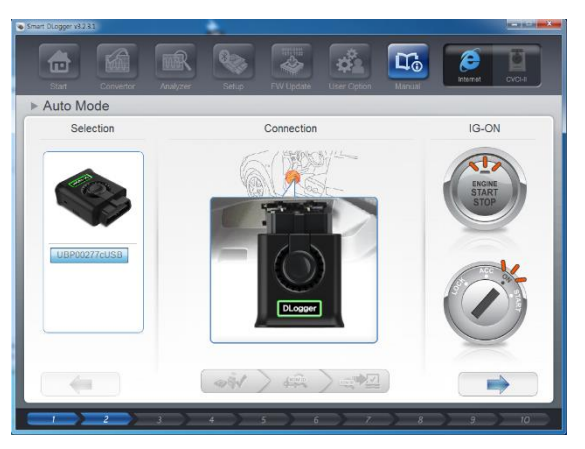

#### 1) Device connection, and searching vehicle information

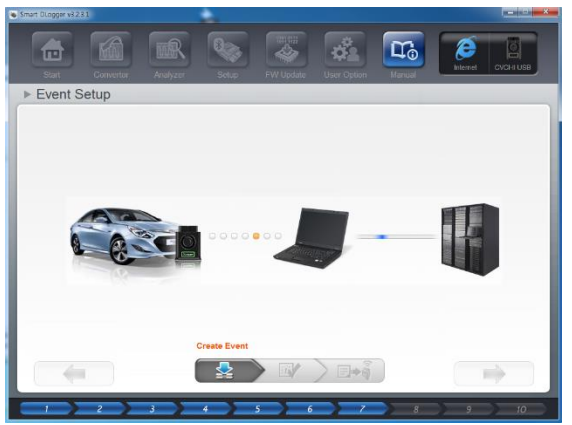

4) Automatically download event files corresponding ROM ID and the symptom

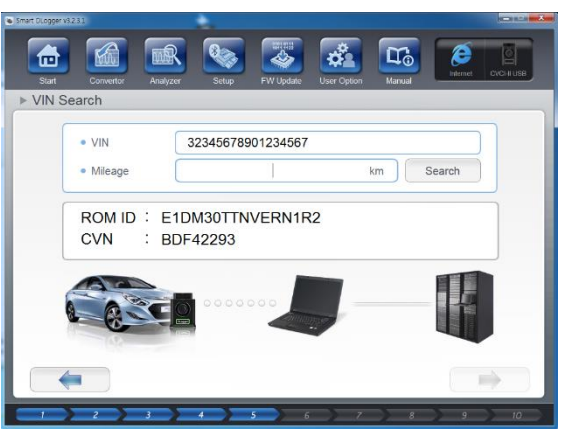

### 2) Searching ROM ID on the server

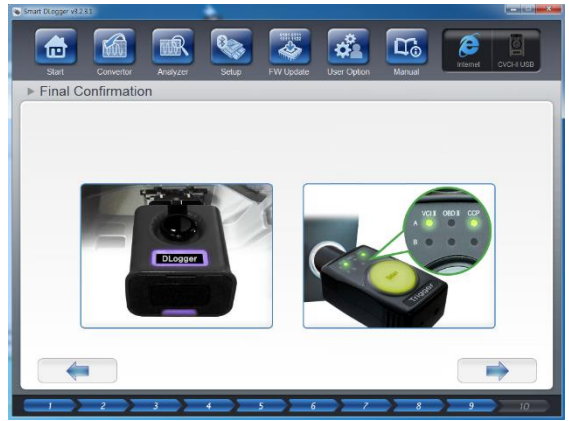

5) Check CVCI II and LED status

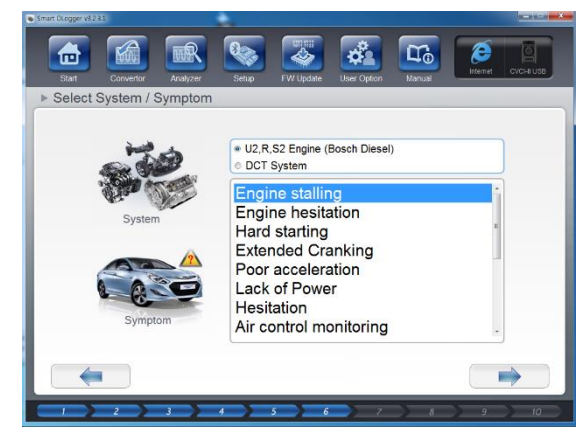

#### 3) Select the symptom

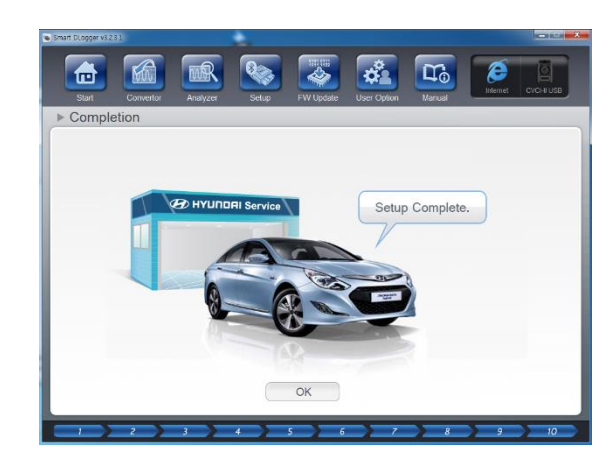

6) Setup complete

• Manual Mode

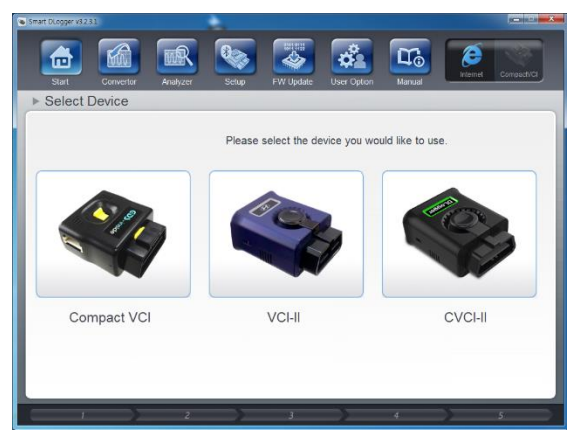

#### 1) Select device

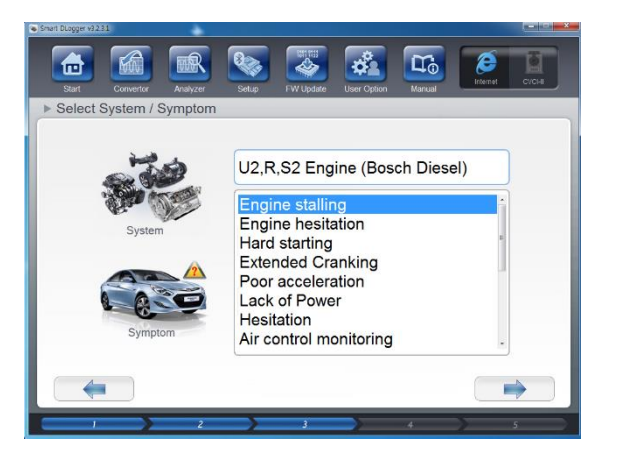

4) Select the symptom

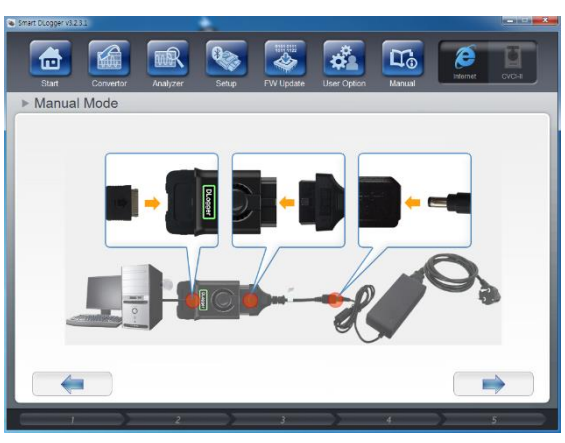

#### 2) Connect device to PC

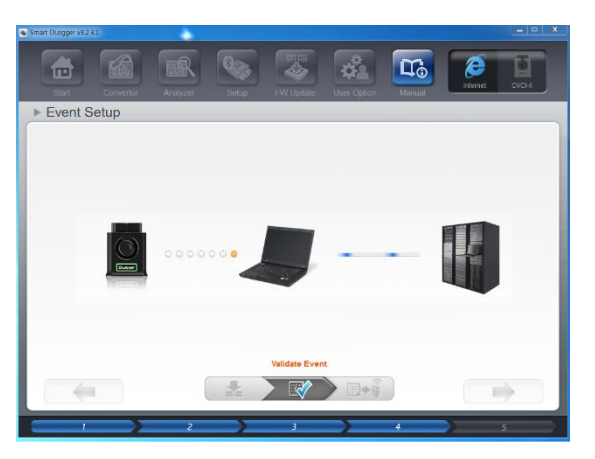

5) Download event files corresponding ROM ID and the symptom you input

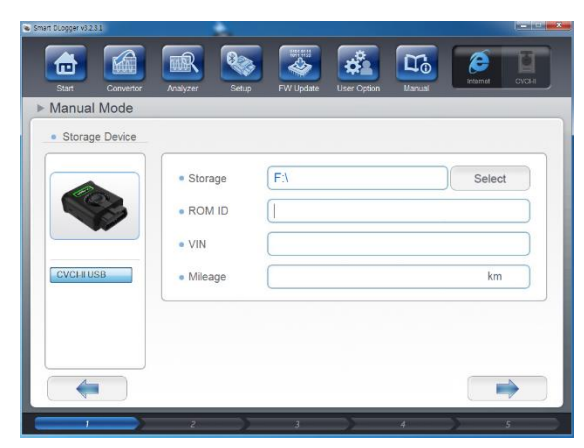

#### 3) Input vehicle information

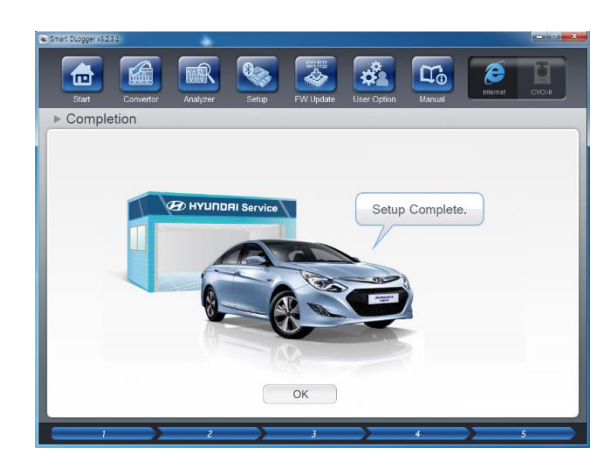

#### 6) Setup complete

- Directly copy & paste event files (Not using Smart Dlogger)
  - If you receive event files from KMC, you can copy & paste event files to CVCI / CVCI II directly.
  - CVCI Inset SD Card on your local computer, and copy & paste event files on SD card.
  - 2 CVCI II Connect CVCI II to local computer, and copy & paste event files on Removal disk.
     ※ Connecting CVCI II by USB cable allows my computer to recognize it as a removable disk.

#### \*Note) Dlogger event files

- ✓ Dlogger Event files consists of two files and have extension as .evt and CONFIG.dat.
- ✓ Once the event file is created (set up), the module must be properly contained in the following two files.

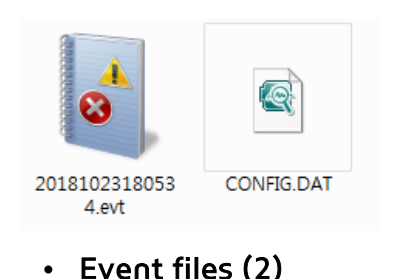

- Completed copying event files to CVCI II

Ready status(Complete Event setup and pairing)
 To record, you must be in the following picture state:.

CVCI II

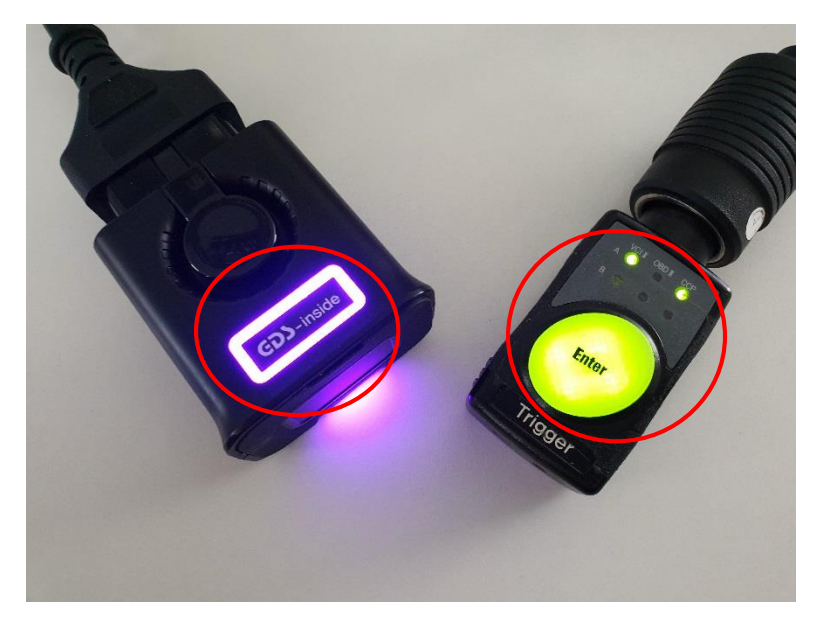

- CVCI II Turn on purple LED
- Trigger Section VCI II/A and CCP/A turn on

CVCI

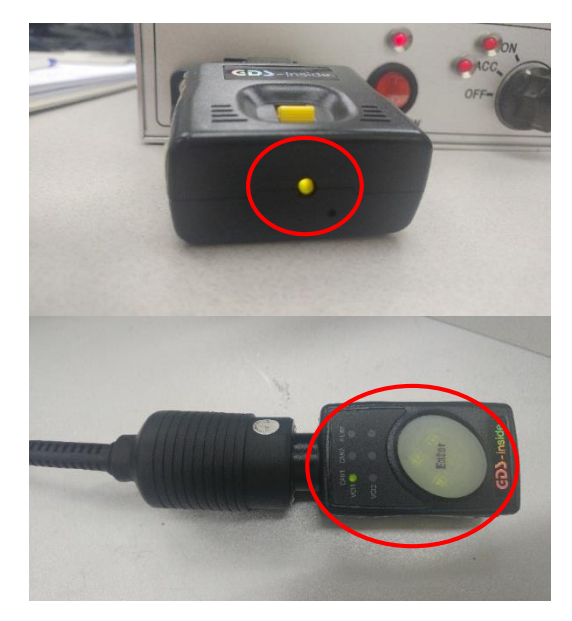

- CVCI Turn on green LED
- Trigger Section VCI/CAN turn on

[Caution] CVCI triggers and CVCI II triggers are incompatible.

2) Pairing fail – In this case, pairing between CVCI (II) and trigger must be carried out.

CVCI II

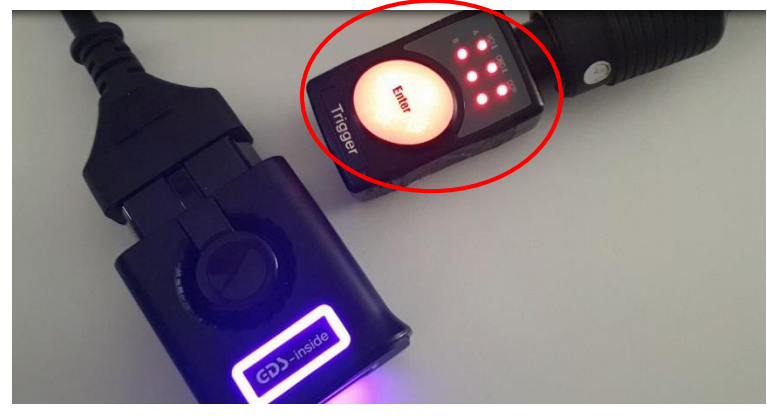

• If the trigger fails to find CVCI II, the trigger flashes red. Proceed through the pairing setup process.

• CVCI

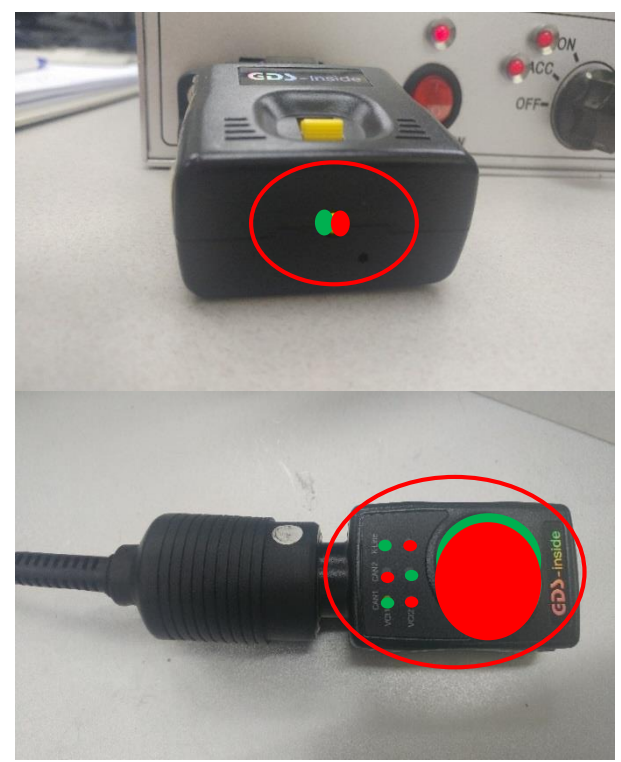

• If the trigger fails to find CVCI, the trigger flashes green/red. Proceed through the pairing setup process.

The way of pairing for each equipment is shown below.

CVCI II

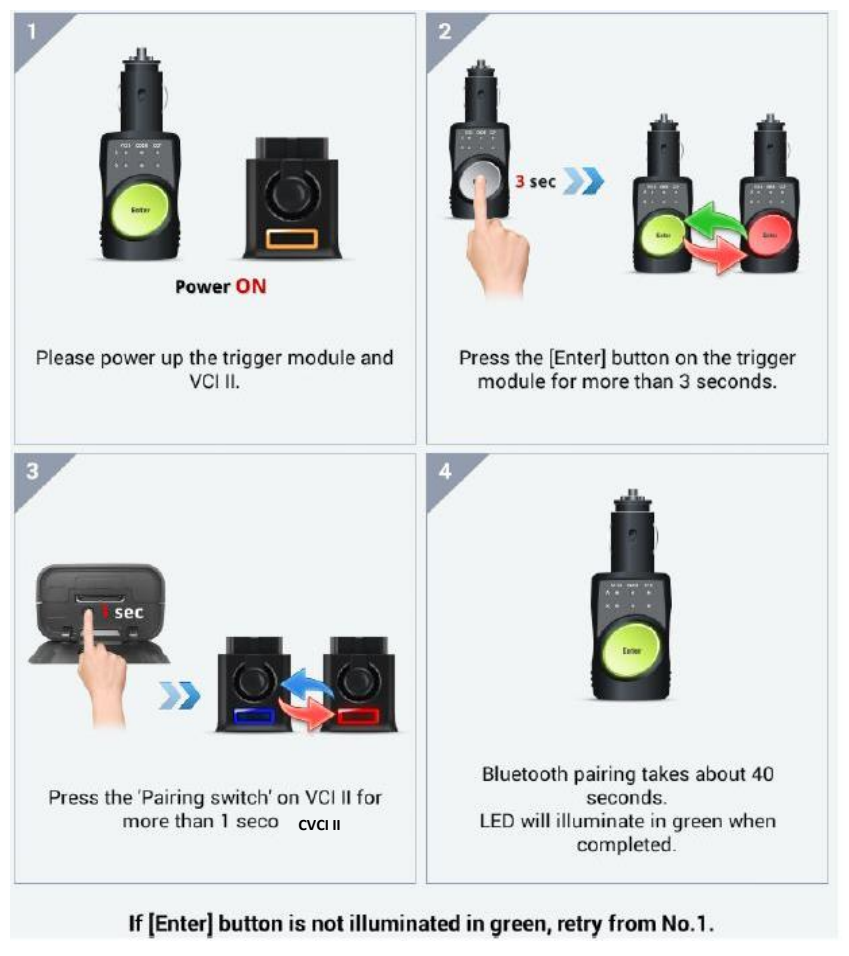

• CVCI

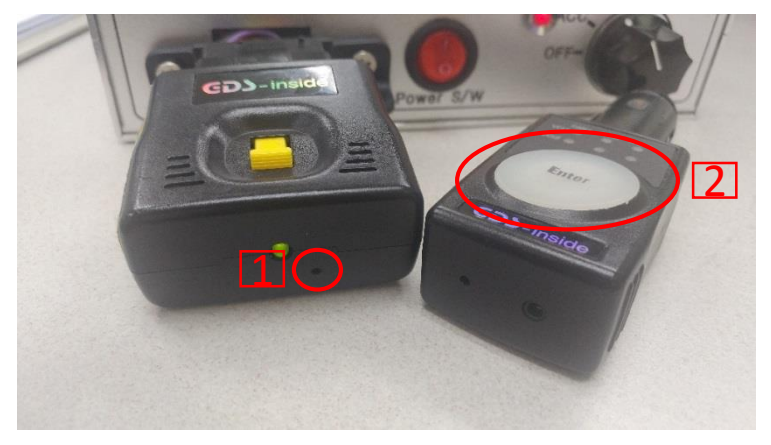

- Insert a pin into the bottom hole of the CVCI to proceed with initialization.
- 2. Press the 'Enter' button at least 5 seconds.
- 3. Trigger finds CVCI and goes through pairing.
- 4. The CVCI and trigger flash green when pairing is complete.
- 5. If pairing fails, please proceed from 1 again.

#### 3) Not matched event files

CVCI II

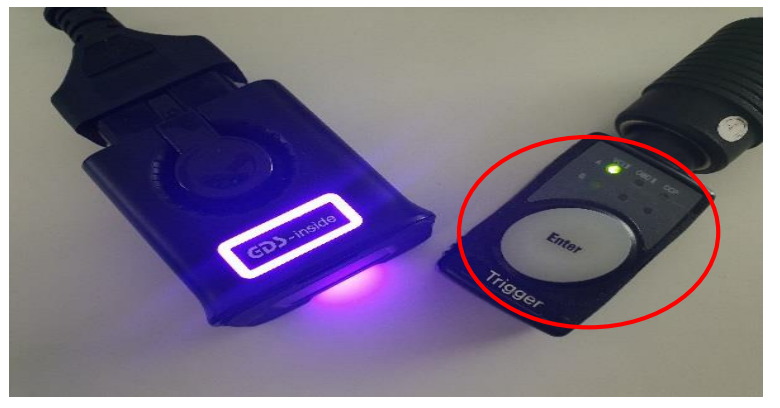

 Only the VCI II/A section flashing green is paired properly, but the event file is missing or does not match the vehicle. Please proceed with the event setup again. • CVCI

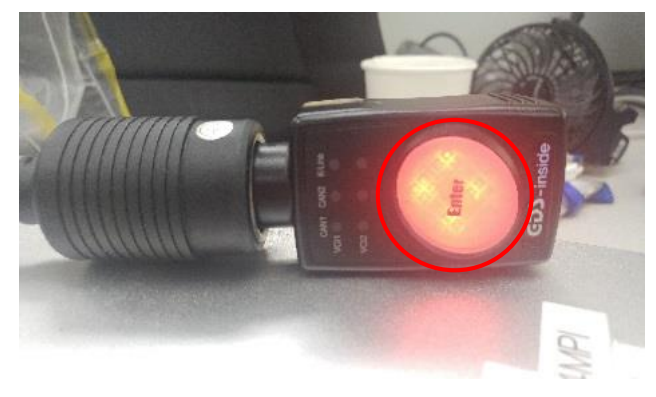

• The figure above shows the event file not found in CVCI. Please proceed with the event setup

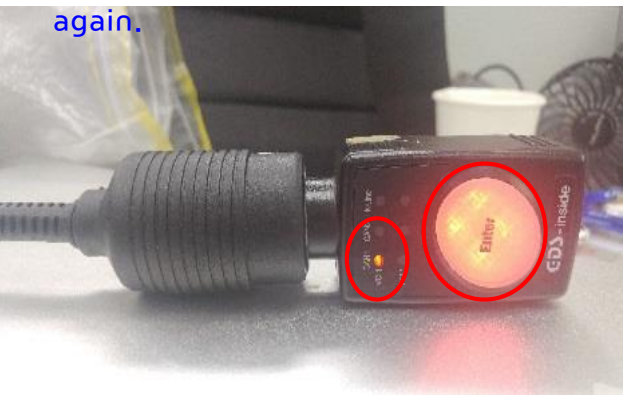

• The figure above shows that the CVCI event file does not match the vehicle. Please proceed with the event setup again.

### 3. Record

- Record data
- 1. Make sure that the trigger is ready first.
- 2. When ready status, press the 'Enter' button whenever the symptom occurs. Then, it will be recorded 50 seconds before and 10 seconds after the enter button is pressed.

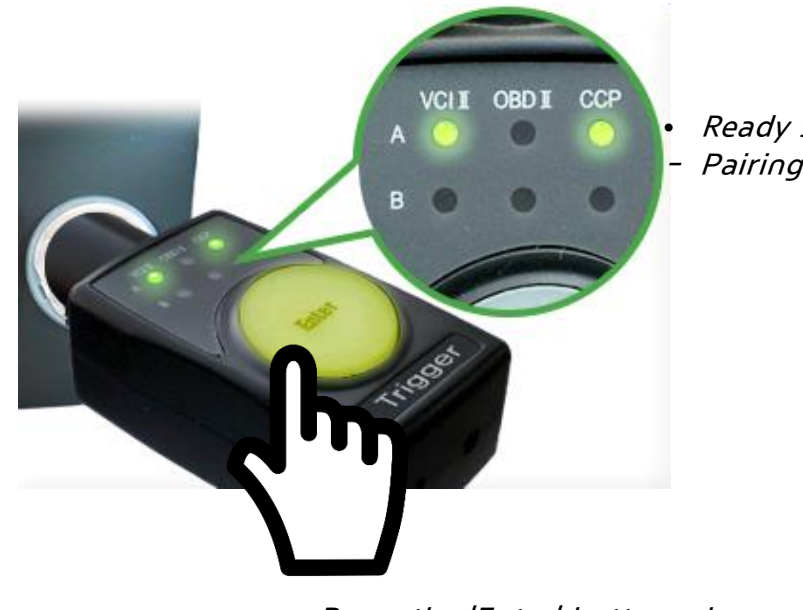

Ready status.
Pairing and event setup complete

• Press the 'Enter' button whenever the symptom occurs

# 4. Conversion

- Record data conversion
  - Go to Convertor on Smart D-Logger, and press the search button. Then, select the equipment and select the method how you transfer the data(USB Cable or Bluetooth) from CVCI to D-Logger. When you perform this, <u>remove the trigger</u> <u>on cigar jack to cut off the power.</u>

| Smart DLogger v3.2.3.1             | *             |                |                                | _ <b>_</b> ×        | Smart DLogger v3.2.3. | 1                  |          | ٠.      |                |             |           |      |
|------------------------------------|---------------|----------------|--------------------------------|---------------------|-----------------------|--------------------|----------|---------|----------------|-------------|-----------|------|
| Start Convertor Ar                 | nalyzer Setup | FW Update      | Manual                         | Internet Compact/CI | Start                 | Convertor          | Analyzer | Setup   | FW Update      | User Option | Manual    |      |
| ▶ Convertor                        |               |                |                                |                     | ► Conv Sma            | rtDLogger Informat | lion     |         |                |             |           |      |
|                                    |               |                |                                |                     |                       |                    |          | Pleas   | se select stor | age.        |           |      |
| Record Data                        |               |                |                                | Search              | • Re                  | Compa              | act VCI  |         | VCI-II         |             | CVC       |      |
| Data Folder                        |               |                |                                | Conversion          | • Da                  |                    |          |         |                |             |           |      |
|                                    |               |                | )                              |                     |                       |                    | 2        |         | 1 cm           |             | and a     | -    |
| Data Folder                        |               | Record List    | • Co                           | onversion List      | • Data                |                    | 11       |         | K              |             | 6         |      |
| 20190617T132759<br>20190705T104900 |               | 20190705-10215 | 9_Hard startin<br>Hard startin | g.DAT               | 20190                 |                    |          |         |                | /           | - Mar     |      |
|                                    |               |                |                                |                     |                       |                    | -        |         |                |             |           |      |
|                                    |               |                |                                |                     |                       |                    |          |         |                |             | ų.        |      |
|                                    |               |                |                                |                     |                       |                    |          |         |                |             |           | C.   |
|                                    |               |                |                                |                     |                       |                    |          |         |                |             | W         |      |
|                                    |               |                | DI                             |                     |                       |                    |          |         |                |             | USB Cable | Blue |
| Browse Dele                        | Record Mod    | Browse         | Delete                         | Analysis            | Brd                   |                    |          | <u></u> |                |             |           | _    |
|                                    |               | Close          |                                |                     |                       |                    |          |         | Close          |             |           |      |
|                                    |               |                |                                |                     |                       |                    |          |         |                | _           |           |      |
|                                    | 4 5           | 6 7            | 8                              | 9 10                |                       | 2                  | 3        | 4       | 5 6            | 2 7         | 8         |      |

 Select device and transmission method (USB or Bluetooth)

• Press Search button.

### 4. Conversion

2. When Record data is searched, press 'Conversion' button for data conversion.

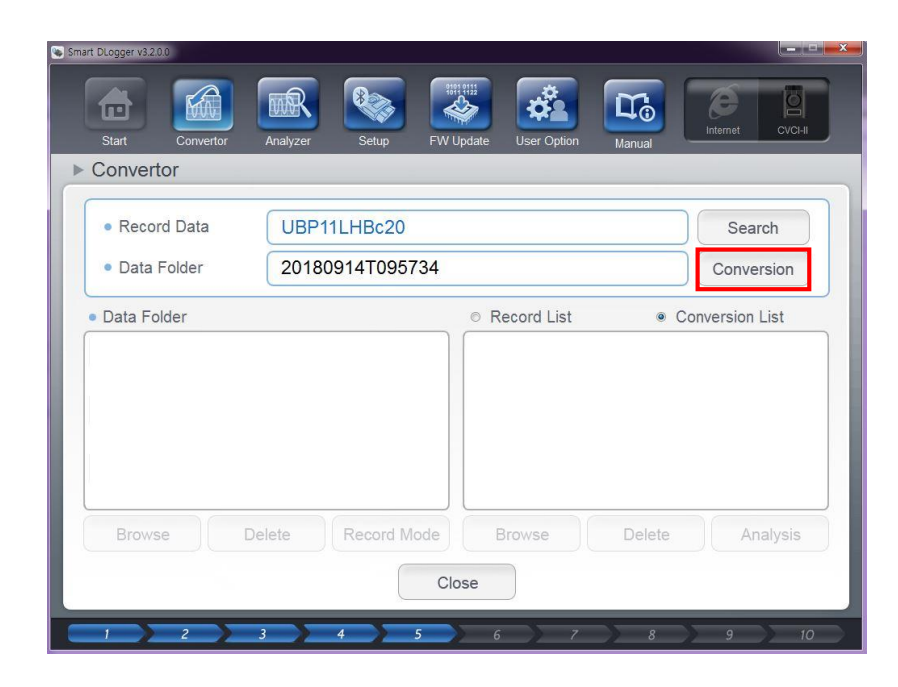

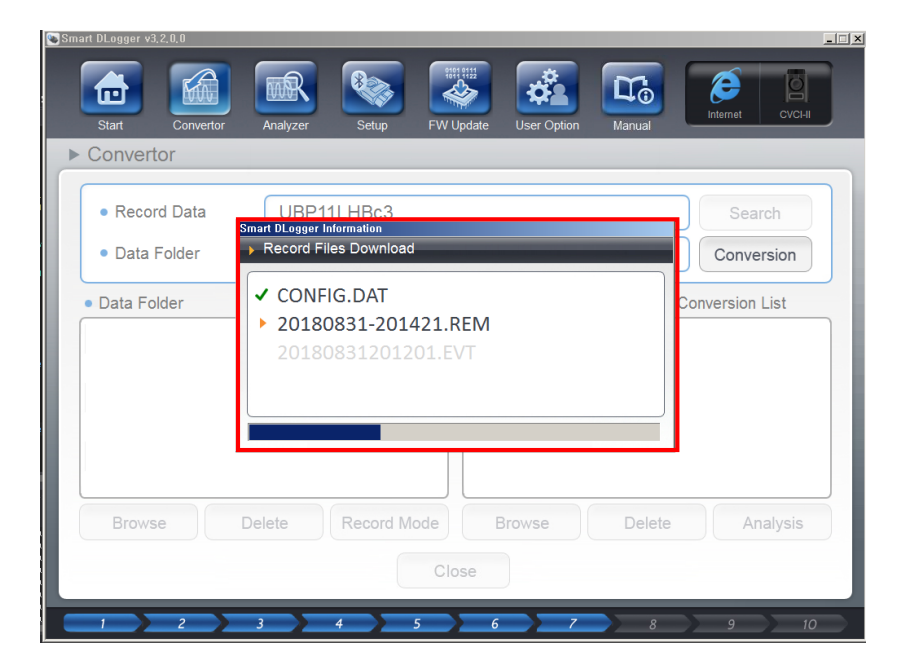

• Press Conversion button.

• Record files are downloaded and converted from device .

### 4. Conversion

- 3. The recorded data are converted as analyzable.
  - Browse If you want to open the folder, press the Browse button. You may provide the file HMC for analysis.
  - Analysis If you want to analyze on your own, press the Analysis button.

| Smart DLogger v3.2.3.1      | Setup FW Update User Option        | Manual               |
|-----------------------------|------------------------------------|----------------------|
| ► Convertor                 |                                    |                      |
| Record Data     Data Folder |                                    | Search<br>Conversion |
| Data Folder                 | Record List                        | Conversion List      |
| 20190617T132759             | 20190705-10215                     | 9_Hard starting.DAT  |
|                             |                                    |                      |
| Browse Delete               | Record Mode     Browse       Close | Delete Analysis      |
| 1 2 3                       | 4 5 6 7                            | 8 9 10               |

- When you press the trigger and data is saved, the file is stored as .rem extension file. After conversion on Smart Dlogger, .gdl and .DAT files are created.
- Press 'Analysis' to analyze the record files or ask to analyze the record files on Inside homepage.